## nita 🛲

#### Devices Manual - Works with Alexa or Google Home

A simple guide on how to install SMART LIFE/TUYA SMART App and integrate your smart devices with Alexa or Google Assistant.

Download and install the SMART LIFE/TUYA SMART App for either iOS or Android devices.

Register: Once downloaded, the app will ask you to register your device. Enter your phone number

or email and select the country you live in.

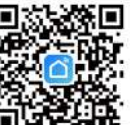

Quick Setup (RO)

Ouick Setup (EN)

Adding a New Device

Turn on the device you want to pair and make sure the light is flashing quickly
 Open the app, click '+' and choose the device you want to pair.
 Select the Wi-Fi network and enter the password of your Wi-Fi network.
 (remarks: only support 2.4G Wi-Fi network)
 Once paired with Smart life app, you can remotely control your smart device, rename it and save it, selecting 'Save' button.

#### Remarks

App provides two methods of network connection: EZ mode and AP mode. Please use default EZ mode. If it failed, please tap "AP mode" in the upper right to try connecting again.

#### How to add device under EZ mode?

1. Make sure the LED indicator/light flashes quickly.

Make sure the phone is connected to Wi-Fi.
 Tap "Add device" in Smart life app and enter the Wi-Fi's network password.
 In the device list, select the device you want to pair and add it.

#### How to add device under AP mode?

#### 1. Make sure the LED indicator/light flashes slowly.

 Tap "Add device" in Smart life app and select "AP mode" from the top-right corner. Connect to the device's hotspot first and then proceed to connect it to the Wi-Fi network.
 Tap "Next" to add device.

# 

#### Instrucțiuni de utilizare - Funcționează cu Alexa sau Google Home

Un ghid simplu despre cum să instalezi aplicația SMART LIFE/TUYA SMART și să integrezi dispozitivele inteligente cu Alexa sau Google Assistant.

Descarcă și instalează aplicația SMART LIFE / TUYA SMART pentru dispozitive iOS sau Android.

#### Înregistrează-te:

După ce ai descărcat aplicația, crează-ți un cont. Introdu numărul de telefon sau adresa de e-mail și selectează țara în care locuiești.

#### Adaugă dispozitiv nou:

 Asigură-te că dispozitivul este deschis şi luminează intermitent.
 Deschide aplicația şi selectează \*+ "pentru a adăuga dispozitivul.
 Selectează reteaua WiFi şi artodu parola aferentă (observație: Acceptă doar rețeaua WiFi 240;) După ce dispozitivul este conectat cu succes, poți controla dispozitivul de la distanță, poți redenumi dispozitivul şi salva prin selectarea butonului "Salvează".

Crearea grupurilor: Dacă ai două sau mai multe lumini, te rugâm să atingi "..." în colţul din dreapta sus al panoului de control și crearea grupurilor. Grupul de lămpi inteligente va realiza comutator sincron, culoare modificări, selectarea modului scenă, cronometru etc.

Observații: Aplicația oferă două metode de conectare la rețea modul EZ și modul AP. Te rugăm să utilizezi modul EZ implicit. Dacă nu a reușit, atinge modul AP din dreapta sus pentru a încerca să te conectezi din nou.

#### Cum să adăugați un dispozitiv în mod EZ:

Asigură-te că LEDul luminează intermitent, rapid.

- Asigură-te că telefonul este conectat la rețeaua WiFi.
   Apasă butonul "Add device" în aplicația Smart life și introdu parola rețelei
- WiFi pe care faci conectarea.

 Din lista de dispozitive smart disponibile, selectează dispozitivul pe care vrei să il adaugi și conectează-l.

#### Cum să adaugați un dispozitiv în mod AP:

 Asigură-te că LED-ul luminează intermitent, cu o frecvență scăzută.
 Apasă "Add device" în aplicația Smart life și selectează "AP mode" din colțul dreanta-sus.

#### Remarks:

When device is online, Operation via shortcuts is supported. When device is offline, Device displays "device is offline" If is the device shared by others, a specification is displayed.

#### Failed to add device?

| 1. Make sure the device is powered on.<br>2. Check the W-Fi Connection of your phone.<br>3. Check if the device is in pairing mode.<br>Reset your smart device to enter pairing mode.<br>Please refer to the 'How to reset device' section below.<br>4. Check router or related:<br>If you use a duab-band router, select the 2.4GHz network to add the device.                                                                                                    |
|----------------------------------------------------------------------------------------------------|
| 5. Check if the Wi-Fi signal is strong enough. To maintain the signal strong, keep<br>your router and the smart device as close as possible. 6. Wireless mode should be 802.11.b/q/n                                                                                                    |
| 7. Make sure you don't exceed the maximum number of registered devices<br>supported by the app (150). 8. Check if the router's MAC filtering function is enabled. If so, remove the<br>device from the filter list and make sure the router is not prohibiting the device                                                                                                    |
| 9. Make sure the Wi-Fi password entered in the app is correct.                                                                                                    |
| How to reset device?                                                                                                    |
| <ol> <li>Reset procedure for devices with reset button (power strip, aroma diffuser,<br/>plugs etc.) &gt;&gt; Long press the reset button for 5 seconds until the LED indicator<br/>flashes, indicating successful reset. If the LED indicator flashes quickly (2 times<br/>per second), the device has entered EZ pairing mode. If the indicator flashes<br/>slowly (one time / 3 seconds), the device has entered AP pairing mode. Under EZ<br/>mode, press the reset button for 5 seconds until the LED flashes slowly.</li> </ol> |
|                                                                                                    |

A Reset proceedure for lighting devices -> Start by turning off the lights. Switch light following these exact steps: on-off-on (the time interval between switches should not exceed 10 seconds). When the lights are flashing, the device has been successfully reset. If the light is first flashing, repeat the steps above. When the lights flash quickly (4 times/second), the device is in EZ mode. If the light flash slowly (2 times/3 seconds), the device is in EZ mode. If the light stash solve until the light starts flashing slowly, indicating that the device has entered AP mode (and vice versa).

#### Quick Guide of Using Google Home to Control Smart Device

Before using Google Home to control your devices, make sure you meet the following conditions:

You have a Google Home device or an Android device with Google Assistant.

Conectează dispozitivul prin rețeaua proprie și apoi conectează-l la rețeaua Wi-Fi.

 Apasă "Next" pentru a adăuga dispozitivul Observații:

#### Observatii.

Când dispozitivul este online, este acceptată operarea prin comenzi rapide Când dispozitivul este offline, dispozitivul afșează "dispozitivul este offline" Dacă dispozitivul este partajat de alte persoane, se afșează o specificație.

#### Adăugarea dispozitivului a eșuat

- Asigură-te că dispozitivul este pornit.
- 2. Asigură-te că telefonul este conectat la internet.
- Asigură-te că dispozitivul este în modul de conectare.
   Resetează dispozitivul smart pentru a intra în modul de conectare. Vezi
- secțiunea "Cum se resetează dispozitivul" de mai jos.
- Verifică router-ul și setările acestuia:

Dacă folosești un router wireless dual-band, selectează rețeaua de 2.4GHz. Router-ul trebuie să albă activată funcția de transmisie. Setează funcția de criptare pe WPA2-PSK și tipul de autorizare că AES sau setează-le pe amândouă pe "auto".

5. Asigură-te că semnalul WiFi este suficient de puternic. Pentru a menține calitatea semnalului, păstrează o distanță cât mai mică între router și dispozitivul smart pe care îl conectezi.

6. Asigură-te că ai o conexiune wireless de tipul 802.11.b/g/n

 Asigură-te că nu ai depăşit numărul maxim de dispozitive conectate pe care aplicația îl poate suporta (150).

 Verifică dacă funcția de filtrare MAC a router-ului este activă. Dacă este, şterge dispozitivul din lista de filtrare şi asigură-te că router-ul nu blochează conectarea dispozitivului.

9. Asigură-te că parola WiFi introdusă în aplicație este cea corectă.

#### Cum se resetează dispozitivul?

 Procedura de resetare pentru dispozitivele cu buton de resetare (prize, prelungitaare etc) apăsați lung butonul de resetare timp de 5 secunde până cănd indicatorul LEd clipește indicănd, resetarea cu succes.
 Dacă indicatorul LED clipește rapid (de 2 ori pe secundă), dispozitivul a intrat în modul de asociere EZ. Dacă îndicatorul clipește încet (o dată 7 secunde), dispozitivul a intrat în modul de asociere AP. În modul EZ, apăsați butonul de resetare timp de 5 secunde până când LED-ul clipește încet, indicând modul AP (și învers).

3. Procedura de resetare pentru dispozitivele de iluminare (becuri, interupàtoare) Incepe prin a stinge luminile. Resetează dispozitivul urmànd intocmai pașii pomit-oprit-pomit-porit-pomit (intervalul de timp dintre pomit-oprire nu trebuie să depășeasă 10 secunde). Când luminile se aprind intermitert, dispozitivul a fost resetare cu succes. You have the newest version of Google Home app.
 You have the newest version of Google app (Android only).
 The device display language is set to English US.
 You have the Smart life app and a related account.
 Add devices in Smart life App (Refer to App Instruction)

#### Link account in Home Control

1. Go to Google Home's homepage and tap "+".

2. Hit the "Add new" button, enter Smart life in the search bar and select the app from the list. Next, select your Smart life accounts region, enter your Smart life account and password and tap "Link now". After you assign rooms for devices, your devices will be listed in the Home Control page. Now you can control your smart devices through Google Home. Take bedroom light as the example, the supported voice commands are as below:

Ok Google, turn on/off bedroom light.
Ok Google, set bedroom light to 50 percent.
Ok Google, brighten bedroom light.
Ok Google, dim bedroom light.
Ok Google, set bedroom light to red.

#### Alexa integration:

1. Go to Home menu on Alexa app.
2. Select 'Sills' 'Sills' & Games'
3. Type Smart life in the search bar.
4. Select Smart life and click
'Trable' to activate Smart life.
5. Enter your Smart life account and password. Now you have finished the
integration with Alexa.
6. Smart life app is now skilledwith Alexa and you can vocally control the
devices added in Smart life. Remember - if you rename your smart devices, use
a simple name that Alexa can recognize.
7. To control your smart averies through Alexa, use simple and concise voice
commands. Here's an example for bedroom lighting:
'Alexa, turn of bedroom light'

"Alexa, dim bedroom light" "Alexa, set bedroom light to red"

Dacă luminile nu se aprind intermitent, repetă paşii de mai sus. Când luminile se aprind intermitent, rapid (4ori/secundă), dispozitivul a intrat în modul de conectare EZ. Dacă luminile se aprind cu intermitență săcăută (2 ori/3 secunde), dispozitivul a intrat în modul de conectare AP. În modul EZ, repetă paşii de mai sus până când luminile se aprind cu intermitență săcăută, indicând trecerea dispozitivului în modul de conectare AP (și vice versa).

#### Cum să controlezi dispozitivele smart prin Google Home

İnainte de a folosi Google Home pentru a-ți controla dispozitivele smart, asigură te că îndeplinești următoarele condiții: Al un dispozitiv Google Home sau un dispozitiv Android cu Google Assistant. Ai instalat cea mai recentă versiune a aplicație Google Mome. Ai instalat cea mai recentă versiune a aplicație Google (exclusiv Android). Limba de afișare a dispozitivului este English US. Al instalat aplicația Smart Ilfre și ai un cont activ în ea. Adaugă dispozitivel ei n aplicația Smart Ilfre.

#### Conectează-ți contul:

 Intră în pagina de start din Google Home şi apasă 1+2;
 Apasă 'Add new', întrodu Smart life în bara de căutare şi selectează aplicația din listă. Selectează regiuneațara contului tau Smart life, întrodu contul şi parola folosite în Smart life şi apasă "Link now". După ce asociezi camere pentru ficeare dispozițiv, aceste avor apărea în Home Control.

Pentru a-ți controla vocal dispozitivele prin Google Home, folosește comenzi vocale simple și clare. lată un exemplu pentru luminile din dormitor:

 OK Google, turn off bedroom lights. OK Google, set bedroom light to 50%. OK Google, brighten bedroom light. OK Google, dim bedroom light. OK Google, set bedroom light to red. "Momentan, limba romană este indisponibilă pentru asistenti virtuali Google și Amazon Alexa.

#### Integrare cu Amazon Alexa

- 1. Accesează meniul principal al aplicației Alexa.
- 2. Selectează "Skills"/ "Skills & Games".
- 3. Tastează Smart life în bara de căutare

4. Selectavaž aplicatia Smart life și apasă "Enable to uce", 5. Adaugă datele de înregistrare folosite în aplicația Smart life. 6. Aplicață Smart life este acum integrată cu Alexa și poți începe să iți controlezi dispozitivele smart prin comenzi vocale. Dacă ți-ai redenumit dispozitivele, asgurăte că alegi un nume pe care Alexa îl poate recunoaște cu uşurință. 7. Pentru a-ți controla vocal dispozitivele prin Alexa, folosește comenzi vocale simple și dane. Iată un exemplu pentru luminile din domitor:

• "Alexa, turn off bed room light" • "Alexa, dim down bed room light" • "Alexa, set bed room light to red"

# nila smart 5T64

### ST64 RGBW Bulb

Specificatii tehnice / Technical specifications

 Tensiune / Voltage: 220 – 240V Consum energie / Power consumption: 5W Lumeni / Lumens: 400lm Unghiul fasciculului / Beam angle: 180° Tip soclu / Socket: E27 Formă bec / Bulb shape: ST64 Temperatura culorii / Colour temperature: 3000K Durata de viată / Lifetime:25000h Frecventa wireless / Wireless frequency: 2.4GHz Standard Wi-Fi / Wi-Fi standard: 802.11 b/g/n Securitate / Security: WEP, WPA/WPA2, WPA/WPA2 PSK (AES), WPA3 Standby consumption: <0.5W</li> . CRI->80 Temperatura stării de lucru / Working condition temperature: -20~40° Umiditatea stării de lucru / Working condition humidity: 80% Sistem de operare compatibil / Compatible operating system: Android and iOS Distanta de comunicare / Communication distance: <70m Pachetul include / Package includes color box + manual + master carton Dimensiuni produs / Product dimensions: 64\*144mm

#### Avertismente și precauții

#### 0

Înainte de înlocuire, întrerupeți alimentarea și lașați lampa să se răcească pentru a evita arsurile sau șocurile electrice. Țineți la distanță de lichide și umiditate. Acest produs nu este o jucărie pentru copii.

Toate denumirile, siglele și mărcile produselor aparțin proprietarilor respectivi.

#### Ν

Before replacing, turn off power and let lamp cool to avoid electrical shock or burn.

Keep away from liquids and moisture.

sfârsitul duratei de exploatare.

((FC C C)X

colectarea DEFE.

This product is not a children's toy. All product names, logos and brands are property of their respective owners.

## deee 🕱

#### Informații privind deșeurile de echipamente electrice și electronice (DEEE) -(Anexa a manualului de utilizare). Deșeurile de echipamente electrice și electronice (DEEE) pot contine substante

Deșeurile de ecnipamente electrice și electronice (DEEE) pot conține substanțe periculoase ce au un impact negativ asupra mediului și sănătății umane, în cazul în care nu sunt colectate separat.

Acest produs este conform cu Directiva UE DEEE (2012/19/UE) și este marcat cu un simbol de clasificare a deșeurilor de echipamente electrice și electronice (DEEE), reprezentat grafic în imaginea alăturată.

Această pictogramă indică faptul că DEEE nu trebuie amestecate cu deșeurile menaiere și că ele fac obiectul unei colectări separate.

Având în vedere prevederile OUG 195/2005 referitoare la protecția mediului și O.U.G. 5/2015 privind deșcurile de echipamente electrice și electronice, vă recomandăm să aveti în vedere următoarele:

Nu aruncati produsul împreună cu gunoiul menaier sau cu alte gunoaie la

Vă rugăm să luați legătura cu autoritățile locale pentru detalii despre aceste

Transportați-l la centrul de colectare pentru reciclarea echipamentelor

centre de colectare organizate de operatorii economici autorizați pentru

electrice și electronice unde va fi preluat în mod gratuit.

 Materialele și componentele folosite la construcția acestui produs sunt materiale de înaltă calitate, care pot fi refolosite și reciclate.